## Actualización masiva de tarifas de proveedor

A continuación, se detallan los pasos a seguir para actualizar la tarifa de proveedor de forma masiva. El proceso consiste en:

- → Descargar las tarifas de proveedor precargadas en el sistema en formato Excel
- → Editar la planilla de Excel según sea necesario a cada tarifa
- → Cargar la planilla de Excel actualizada al sistema.

Desde *Compra > Compra > Tarifas de proveedor* seleccionar las tarifas de proveedor que se deseen (o bien todos los registros) y pulsar Acción > Exportar.

<u>NOTA</u>: Es posible filtrar las tarifas por proveedor previamente si se desea actualizar la información de un solo proveedor.

|            | Compra         | Compra       | Control Inform | es                   |                     |        |                  |            |          |                |        | Ø <u>1</u> | <b>Q</b> 1 |
|------------|----------------|--------------|----------------|----------------------|---------------------|--------|------------------|------------|----------|----------------|--------|------------|------------|
| ٦          | ārifa de com   | ora          |                |                      |                     |        | Proveedor        | montesol 🗙 | Buscar.  |                |        |            |            |
|            | Crear Importar |              |                |                      | Acción              | •      | <b>T</b> Filtros | - ≡ Agrup  | ar por 🔹 | \star Favorito | s •    |            |            |
|            | Derverden      | Variantes de | Deadure        |                      | Expo                | rtar   |                  | Cantidad   | Unidad   | de             | Desis  | Manada     | Fee        |
| U          | Proveedor      | producto     | Product        | lo                   | Supr                | mir    |                  | minima     | medida   | 1              | Precio | Moneda     | inic       |
|            | MONTESOL       |              | [10090]        | CAFÉ MONTESOL NATURA | AL 250 GRAMOS (ADU) |        |                  | 0,00       | Unidad(  | es)            | 0,00   | ) UYU      |            |
| ~          | MONTESOL       |              | [10093]        | CAFÉ MONTESOL SOLUBI | LE SOBRE 100 GRAMO  | s (adu | )                | 0,00       | Unidad(  | es)            | 0,00   | UYU (      |            |
| $\bigcirc$ | MONTESOL       |              | [10248]        | TE MONTESOL PAQUETE  | 100GRAMOS           |        |                  | 0,00       | Unidad(  | es)            | 0,00   | UYU (      |            |

Imagen 1 – Exportar tarifas de proveedores

En la pantalla de exportación elegir la lista de campos guardados "*Actualizar\_tarifa\_masiva*" con los campos que se muestran en la imagen:

| ¿Qué quiere hacer?<br>• Usar datos en una hoia de cálculo (exportar todos los datos) |   | Forma         | ato de exportación:                |                            |          |
|--------------------------------------------------------------------------------------|---|---------------|------------------------------------|----------------------------|----------|
| Oupdate data (import-compatible export)                                              |   | OCSV          | V                                  |                            |          |
| Campos disponibles                                                                   |   |               | Campos a exportar                  | Guardar lista de           | e campos |
| ID<br>Nombre a mostrar                                                               | ^ |               | Exportaciones guardadas: Actua     | ilizar_tarifa_masiva 🗸 🗸   | Suprimir |
| > Proveedor                                                                          | _ | A 2           | Plantilla de producto/Nombre       |                            | ^        |
| % Dto 1                                                                              |   | Anadir        | Precio lista IVA inc.              |                            |          |
| % Dto 2                                                                              |   | Eliminar      | % Dto 1                            |                            |          |
| % Dto 3<br>% Dto 4                                                                   |   | Liiniinai     | % Dto 3                            |                            |          |
| % Dto 5                                                                              |   | Eliminar Todo | % Dto 4                            |                            |          |
| % Dto 6                                                                              |   |               | % Dto 5                            |                            |          |
| % Dto al pago                                                                        |   | Mover arriba  | % Dto 6                            |                            |          |
| Cantidad mínima                                                                      |   |               | % Dto al pago                      |                            |          |
| > Compañía                                                                           |   | Mover abajo   | Lista de precios / Utilidades/ID   |                            |          |
| Contador de variantes                                                                |   |               | Lista de precios / Utilidades/List | a de precios/Nombre tarifa | a        |
| Creado el                                                                            |   |               | Lista de precios / Utilidades/Por  | centaje utilidad           |          |
| > Creado por                                                                         | ~ |               |                                    |                            | ~        |

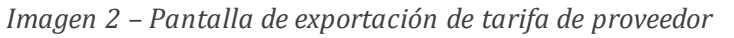

<u>NOTA</u>: Si solo se desea actualizar los descuentos y precio de lista del proveedor no es necesario exportar los últimos 3 campos:

| Mover arriba | % Dto 6                                                      |
|--------------|--------------------------------------------------------------|
|              | % Dto al pago                                                |
| Mover abajo  | Lista de precios / Utilidades/ID                             |
|              | Lista de precios / Utilidades/Lista de precios/Nombre tarifa |
|              | Lista de precios / Utilidades/Porcentaje utilidad            |

## Al pulsar Exportar a fichero se obtendrá una planilla similar a la siguiente:

| 4 | A                                           | В                                    | С                        | D       | E       | F       | G       | н       | 1       | J                | K                                                         | L                                                                  | М                                                       |
|---|---------------------------------------------|--------------------------------------|--------------------------|---------|---------|---------|---------|---------|---------|------------------|-----------------------------------------------------------|--------------------------------------------------------------------|---------------------------------------------------------|
| 1 | ID externo                                  | Plantilla de<br>producto/Nombre      | Precio lista<br>IVA inc. | % Dto 1 | % Dto 2 | % Dto 3 | % Dto 4 | % Dto 5 | % Dto 6 | % Dto al<br>pago | Lista de precios /<br>Utilidades/ID                       | Lista de precios /<br>Utilidades/Lista de<br>precios/Nombre tarifa | Lista de precios /<br>Utilidades/Porcentaje<br>utilidad |
| 2 | exportproduct_sup<br>plierinfo_1506_0d35697 | COCOA MONTESOL<br>PAQUETE 200 GRAMOS | 30                       | 0       | 0       | 0       | 0       | 0       | 0       | 2                | exportutilidad<br>0 _productos_121_c6<br>export .utilidad | Base UNICA                                                         | 40                                                      |
| 3 | _                                           |                                      |                          |         |         |         |         |         |         |                  | productos_122_e2<br>exportutilidad<br>productos 123 21    | Base SUBDISTRIBUIDORES<br>Base FUNCIONARIOS                        | 10<br>5                                                 |
| 5 | exportproduct_sup<br>plierinfo_1833_e8140e9 | CAFÉ MONTESOL<br>NATURAL 500 GRAMOS  | 100                      | 4       | 0       | 0       | 0       | 0       | 0       | 2                | exportutilidad<br>0 _productos_118_0b<br>export .utilidad | Base UNICA                                                         | 50                                                      |
| 6 | -                                           |                                      |                          |         |         |         |         |         |         |                  | productos_119_34<br>exportutilidad<br>productos_120_e9    | Base SUBDISTRIBUIDORES<br>Base FUNCIONARIOS                        | 20                                                      |
|   |                                             |                                      |                          |         |         |         |         |         |         |                  |                                                           |                                                                    |                                                         |

Imagen 3 – Planilla exportada del sistema

Para cada producto es posible editar el precio de lista y los descuentos aplicados por el proveedor, así como la utilidad correspondiente para cada lista de precios.

|                 | В                                    | С                        | D       | E       | F       | G       | Н       | 1       | J                | K                        |
|-----------------|--------------------------------------|--------------------------|---------|---------|---------|---------|---------|---------|------------------|--------------------------|
|                 | Plantilla de<br>producto/Nombre      | Precio lista<br>IVA inc. | % Dto 1 | % Dto 2 | % Dto 3 | % Dto 4 | % Dto 5 | % Dto 6 | % Dto al<br>pago | Lista de p<br>Utilidades |
| ct_sup<br>35697 | COCOA MONTESOL<br>PAQUETE 200 GRAMOS | 30                       | 0       | 0       | 0       | 0       | 0       | 0       | 20               | export<br>_productos     |

Imagen 4 - Columnas correspondientes a la tarifa del proveedor

| % Dto al<br>% Dto 6 pago | Lista de precios /<br>Utilidades/ID    | Lista de precios /<br>Utilidades/Lista de<br>precios/Nombre tarifa | Lista de precios /<br>Utilidades/Porcentaje<br>utilidad |
|--------------------------|----------------------------------------|--------------------------------------------------------------------|---------------------------------------------------------|
| 0                        | exportutilidad<br>20 _productos_121_c6 | Base UNICA                                                         | 40                                                      |
|                          | exportutilidad<br>productos 122 e2     | Base SUBDISTRIBUIDORES                                             | 10                                                      |

Imagen 5 – Columnas correspondientes a la utilidad del producto para cada lista

A continuación, desde *Compra > Compra > Tarifas de proveedor* seleccionar *Importar > cargar fichero* para cargar los datos actualizados.

|                                                 | archivo Cancelar                     |                           |                         |             |             |             |             |         |
|-------------------------------------------------|--------------------------------------|---------------------------|-------------------------|-------------|-------------|-------------|-------------|---------|
| ciones de formato                               |                                      |                           |                         |             |             |             |             |         |
| Codificación: utf-8-sig                         | Formato de la fecha                  | a:                        | Separador de miles:     | Punto       | ]           |             |             |         |
| Separador: Punto y coma                         | Formato de fecha y hor               | a:                        | Separador de decimales: | Coma v      |             |             |             |         |
| alimitador de texto: "                          |                                      |                           | L                       |             | 1           |             |             |         |
| nar las columnas a importar                     |                                      |                           |                         |             |             |             |             |         |
| a primera fila contiene la etiqueta de la colum | na 🗹 Mostrar los campos de           | e la relación (avanzado)  |                         |             |             |             |             |         |
| xterno                                          | Plantilla de<br>producto/Nombre      | Precio lista IVA inc.     | 96 Dto 1                | % Dto 2     | 96 Dto 3    | % Dto 4     | % Dto 5     | % Dto 6 |
| externo x v                                     | No importar                          | Precio lista IVA inc. x + | % Dto 1 x v             | % Dto 2 x v | % Dto 3 x v | % Dto 4 x v | % Dto 5 x * | % Dto 6 |
| xportproduct_supplierinfo_1508_0d356973         | COCOA MONTESOL<br>PAQUETE 200 GRAMOS | 30                        | 0                       | 0           | 0           | 0           | 0           | 0       |
|                                                 | CAFÉ MONTESOL                        | 100                       | 4                       | 0           | 0           | 0           | 0           | 0       |
| exportproduct_supplierinfo_1833_e8140e94        | NATURAL 500 GRAMOS                   |                           |                         |             |             |             |             |         |

Imagen 7 – Pantalla de importación de la tarifa

En la pantalla de importación abrir las Opciones de formato para validar que el separador de miles y de decimales sea el correcto. En el listado de columnas a importar asegurarse de que el sistema haya reconocido todas las columnas correctamente excepto "Plantilla de producto/Nombre" y "Lista de precios / Utilidades/Lista de precios/Nombre tarifa" como se muestra en la imagen a continuación:

| Asignar las columnas a importar<br>La primera fila contiene la etiqueta de la column | na 🗹 Mostrar los campos de           | la relación (avanzado)    |              |             |             |         |
|--------------------------------------------------------------------------------------|--------------------------------------|---------------------------|--------------|-------------|-------------|---------|
| ID externo                                                                           | Plantilla de<br>producto/Nombre      | Precio lista IVA inc.     | % Dto 1      | % Dto 2     | % Dto 3     | % Dto 4 |
| ID externo x v                                                                       | No importar                          | Precio lista IVA inc. 🗙 🔻 | 96 Dto 1 x v | % Dto 2 x v | % Dto 3 x v | % Dto   |
| exportproduct_supplierinfo_1508_0d358973                                             | COCOA MONTESOL<br>PAQUETE 200 GRAMOS | 30                        | 0            | 0           | 0           | 0       |

Imagen 8 – Pantalla de importación de la tarifa

## Pulsar sobre **Probar importación** y si "Todo parece correcto" **Importar**:

| Tarifa de compra / Importar un Archivo            |                                 |                           |                         |             |             |         |  |  |  |  |  |  |  |  |  |
|---------------------------------------------------|---------------------------------|---------------------------|-------------------------|-------------|-------------|---------|--|--|--|--|--|--|--|--|--|
| Importar Probar importación Cargar nuevo          | archivo Cancelar                |                           |                         |             |             |         |  |  |  |  |  |  |  |  |  |
| + Opciones de formato                             | + Opciones de formato           |                           |                         |             |             |         |  |  |  |  |  |  |  |  |  |
| Codificación: utf-8-sig 🛛                         | Formato de la fecha             | E 📃 🔻                     | Separador de miles:     | Punto v     |             |         |  |  |  |  |  |  |  |  |  |
| Separador: Punto y coma 🛛 👻                       | Formato de fecha y hora         |                           | Separador de decimales: | Coma v      |             |         |  |  |  |  |  |  |  |  |  |
| Delimitador de texto: "                           |                                 |                           |                         |             |             |         |  |  |  |  |  |  |  |  |  |
| Asignar las columnas a importar                   |                                 |                           |                         |             |             |         |  |  |  |  |  |  |  |  |  |
| La primera fila contiene la etiqueta de la estumr | na 🗹 Mostrar los campos de      | la relación (avanzado)    |                         |             |             |         |  |  |  |  |  |  |  |  |  |
| Todo parece correcto.                             |                                 |                           |                         |             |             |         |  |  |  |  |  |  |  |  |  |
| ID externo                                        | Plantilla de<br>producto/Nombre | Precio lista IVA inc.     | % Dto 1                 | % Dto 2     | % Dto 3     | % Dto 4 |  |  |  |  |  |  |  |  |  |
| ID externo 🗙 🔻                                    | No importar                     | Precio lista IVA inc. 😠 🔻 | % Dto 1 x v             | % Dto 2 x × | % Dto 3 x v | % Dto 4 |  |  |  |  |  |  |  |  |  |
| exportproduct_supplierinfo_1508_0d356973          | COCOA MONTESOL                  | 30                        | 0                       | 0           | 0           | 0       |  |  |  |  |  |  |  |  |  |

Imagen 9 – Pantalla de importación de la tarifa

Quedarán actualizadas las tarifas de proveedor en base a la nueva panilla cargada y serán actualizadas las listas de precios según los cambios indicados.

Tel. (598) 24022516 -Br. Artigas 1129 CP 11200 Montevideo-Uruguay